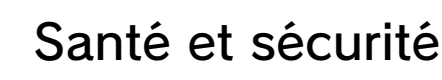

#### Informations

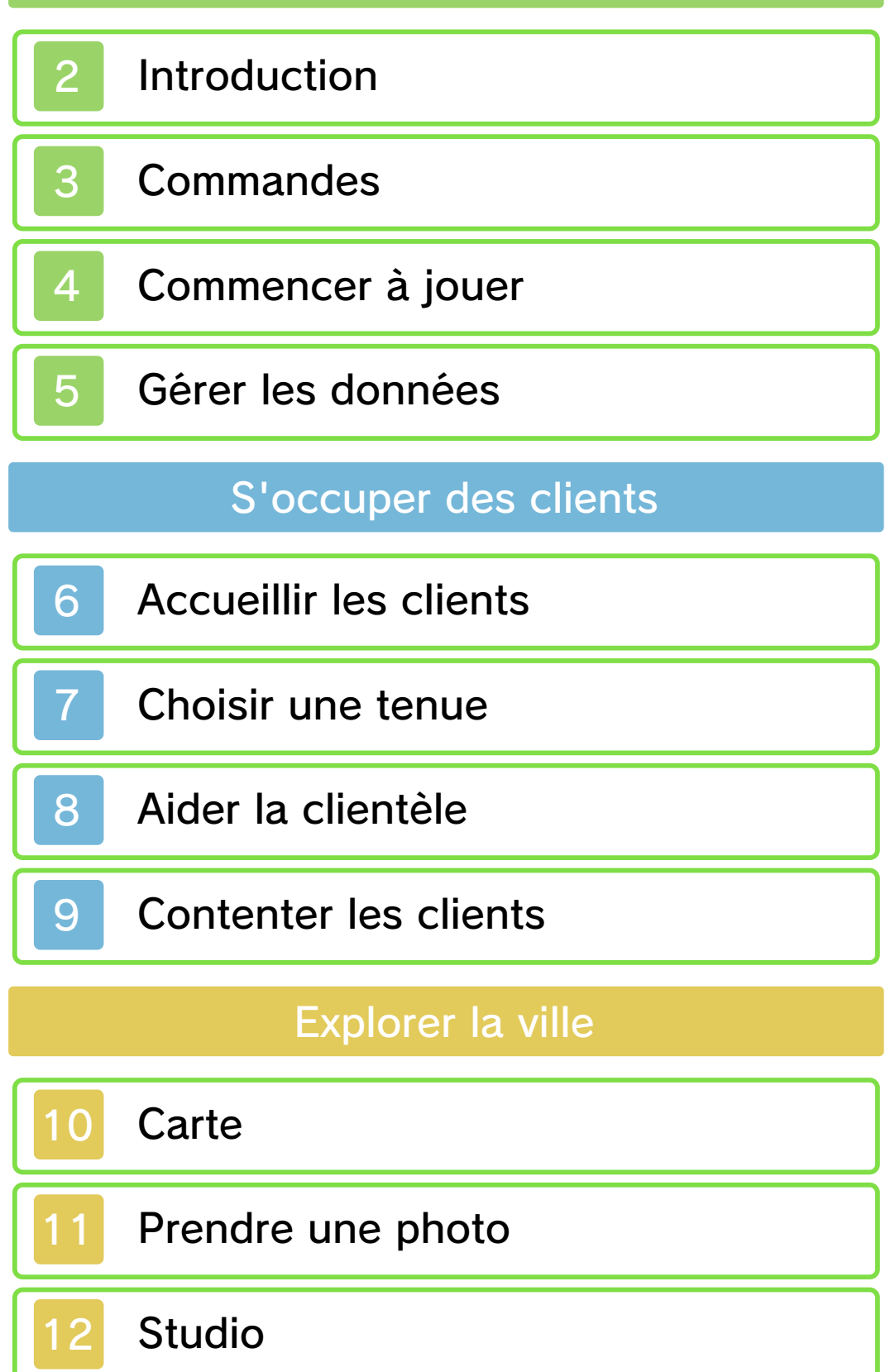

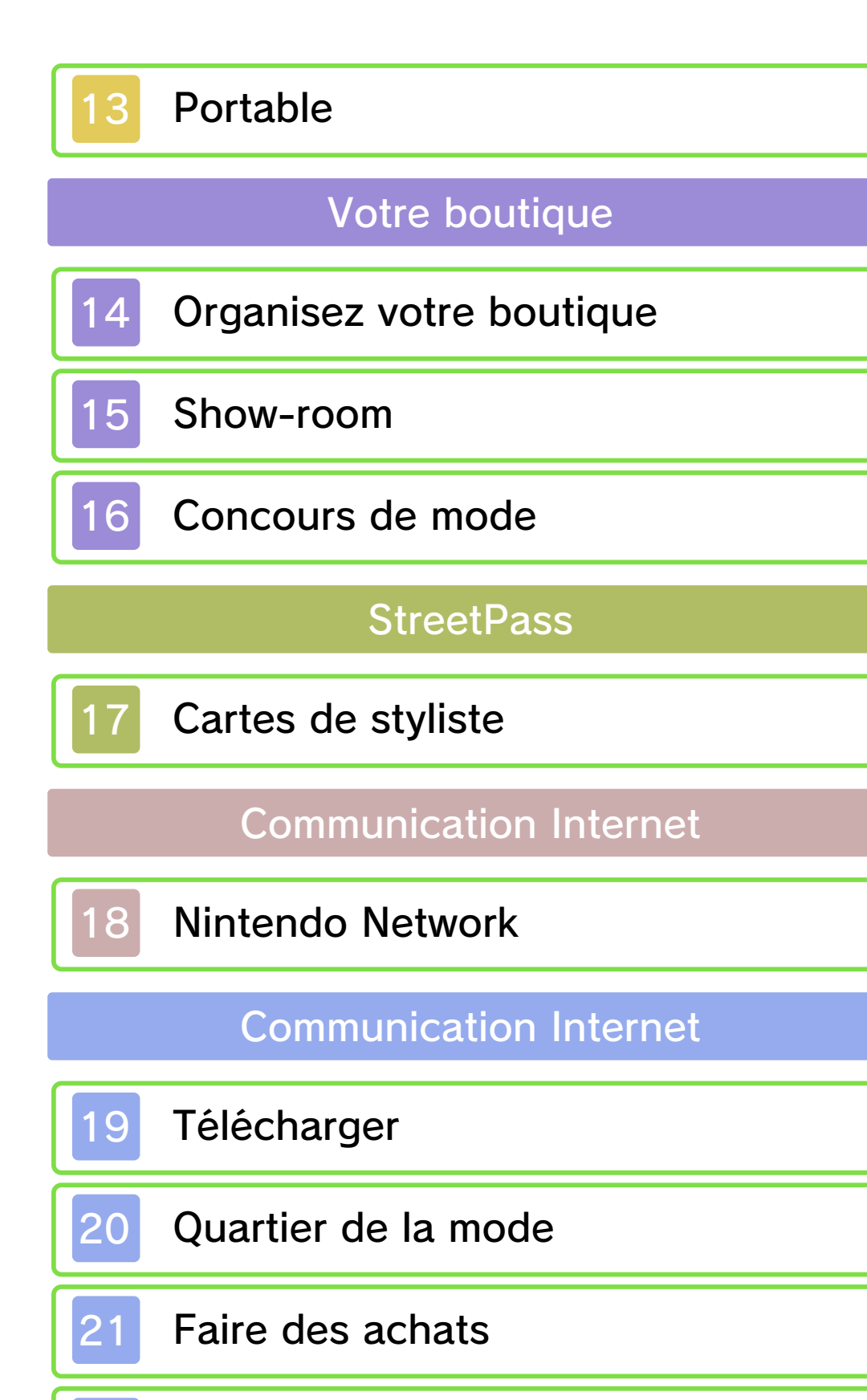

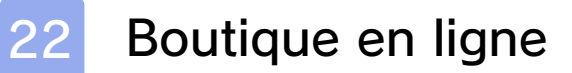

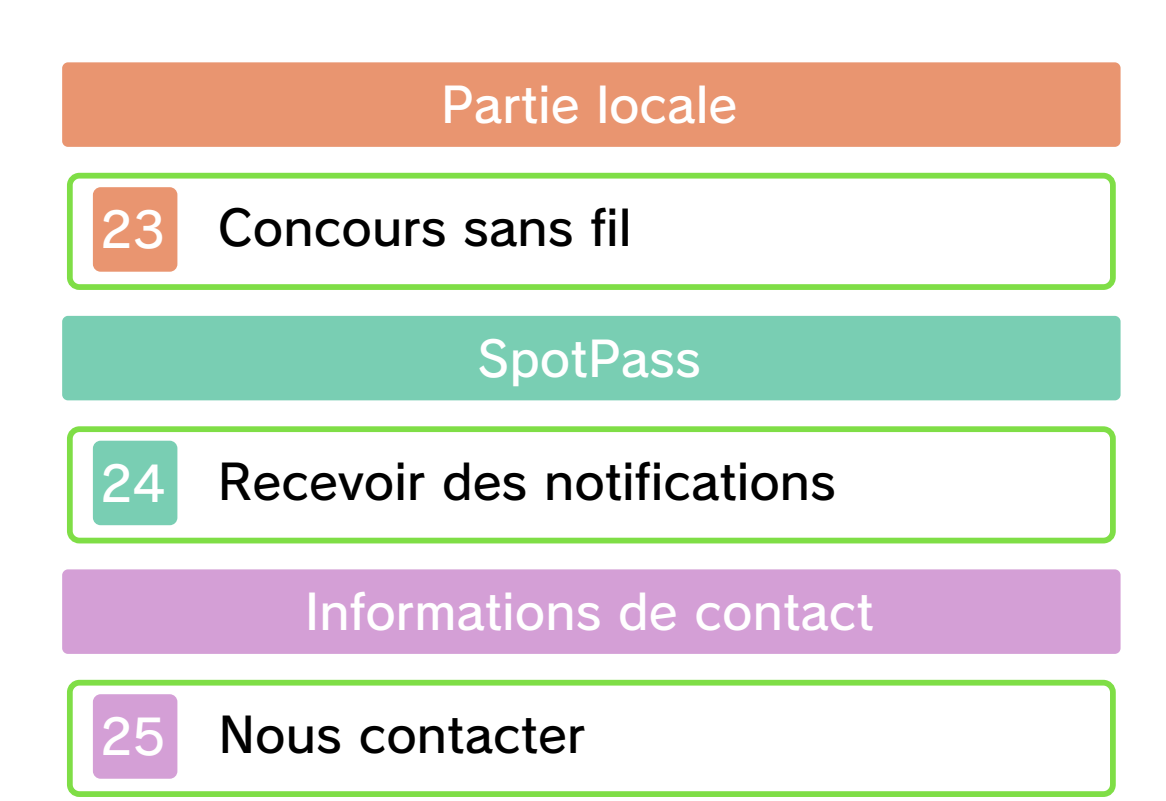

#### Santé et sécurité

Merci d'avoir choisi NINTENDO PRÉSENTE : LA NOUVELLE MAISON DU STYLE™ pour Nintendo 3DS™.

Ce logiciel ne peut être utilisé qu'avec une console Nintendo 3DS en version européenne ou australienne.

Veuillez lire ce mode d'emploi attentivement avant d'utiliser ce logiciel. Si de jeunes enfants utilisent ce logiciel, un adulte doit leur expliquer en détail le contenu du mode d'emploi.

Avant d'utiliser ce logiciel, veuillez également lire le mode d'emploi de votre console Nintendo 3DS. Vous y trouverez des conseils pour profiter au mieux de vos logiciels.

Dans ce mode d'emploi, sauf indication contraire, le terme « Nintendo 3DS » désigne à la fois la console Nintendo 3DS et la console Nintendo 3DS XL.

## Informations sur la santé et la sécurité

#### 🛕 IMPORTANT

L'application Informations sur la santé et la sécurité, accessible depuis le menu HOME, contient d'importantes informations sur la santé et la sécurité.

Pour y accéder, touchez l'icône 🔺

dans le menu HOME, puis touchez DÉMARRER et lisez attentivement le contenu de chaque section. Lorsque vous avez terminé, appuyez sur HOME pour retourner au menu HOME.

Nous vous recommandons également de lire intégralement le mode d'emploi de la console, en particulier la section Informations sur la santé et la sécurité, avant d'utiliser un logiciel Nintendo 3DS.

Consultez la section Informations sur la santé et la sécurité du mode d'emploi de la console pour lire les précautions relatives à la communication sans fil et au jeu en ligne.

#### Précautions concernant le partage d'informations

Lorsque vous partagez des contenus avec d'autres utilisateurs, ne téléchargez, n'échangez et n'envoyez aucun contenu qui serait illégal ou insultant, ou susceptible d'enfreindre les droits d'un tiers. N'incluez aucune information personnelle, et assurez-vous d'obtenir les droits et autorisations nécessaires des tiers concernés.

#### Choix de la langue

La langue utilisée dans le logiciel dépend de celle de votre console. Cinq langues sont disponibles pour ce logiciel : anglais, français, italien, allemand et espagnol. Si votre console est réglée sur l'une de ces langues, la même langue sera utilisée dans le logiciel. Sinon, l'anglais est la langue par défaut. Pour savoir comment changer la langue de la console, consultez le mode d'emploi électronique des Paramètres de la console.

#### Classification par âge

Pour des informations relatives à la classification par âge de ce logiciel ou d'autres, visitez le site correspondant à la classification en vigueur dans votre pays de résidence.

PEGI (Europe) : www.pegi.info

USK (Allemagne) : www.usk.de

COB (Australie) : www.classification.gov.au

OFLC (Nouvelle-Zélande) : www.censorship.govt.nz

#### Attention

Lorsque vous téléchargez ou utilisez ce logiciel (y compris tout contenu numérique et toute documentation que vous téléchargez ou utilisez avec ce logiciel) et que vous payez tous frais applicables, vous obtenez une licence personnelle, non exclusive et révocable vous autorisant à utiliser ce logiciel sur votre console Nintendo 3DS. Cette utilisation est régie par le contrat d'utilisation des services Nintendo 3DS et la politique de confidentialité, qui inclut le code de conduite Nintendo 3DS.

Toute reproduction ou distribution non autorisée est interdite. Votre console Nintendo 3DS et ce logiciel ne sont pas destinés à être utilisés avec des dispositifs non autorisés ou des accessoires non licenciés par Nintendo. Cela peut être illégal et annuler toute garantie, et constitue un manguement à vos obligations aux termes du contrat d'utilisation. De plus, l'utilisation de tels dispositifs et accessoires peut vous amener à vous blesser ou à blesser autrui, ainsi gu'entraîner des dysfonctionnements ou des pannes de la console Nintendo 3DS ou des services s'y rapportant. Nintendo® (ainsi que les distributeurs et les fabricants sous licence de Nintendo) ne peut être tenu responsable d'aucun dommage ni d'aucune perte résultant de l'utilisation de tels dispositifs ou accessoires non licenciés.

Ce logiciel Nintendo, son mode d'emploi ou toute autre documentation écrite accompagnant ce logiciel sont protégés par les lois nationales et internationales sur la propriété intellectuelle. La mise à disposition de ce document ne vous confère aucune licence ou autre droit de propriété sur celui-ci.

Nintendo respecte la propriété intellectuelle d'autrui et demande aux fournisseurs de contenu logiciel Nintendo 3DS de la respecter également. Conformément au Digital Millennium Copyright Act aux États-Unis, à la directive sur le commerce électronique dans l'Union européenne et aux autres lois applicables, nous avons pour politique, lorsque les circonstances l'exigent et à notre seule discrétion, de retirer tout logiciel Nintendo 3DS qui enfreindrait les droits de propriété intellectuelle d'autrui. Si vous estimez que vos droits de propriété intellectuelle ont été enfreints, consultez le texte complet vous informant de vos recours sur le site : ippolicy. nintendo-europe.com

Pour l'Australie et la Nouvelle-Zélande, visitez le site : support.nintendo.com

#### © 2012 Nintendo / syn Sophia

Les marques appartiennent à leurs propriétaires respectifs. Nintendo 3DS est une marque de Nintendo.

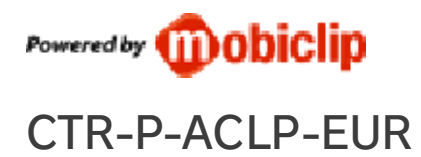

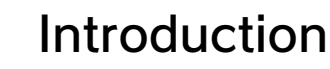

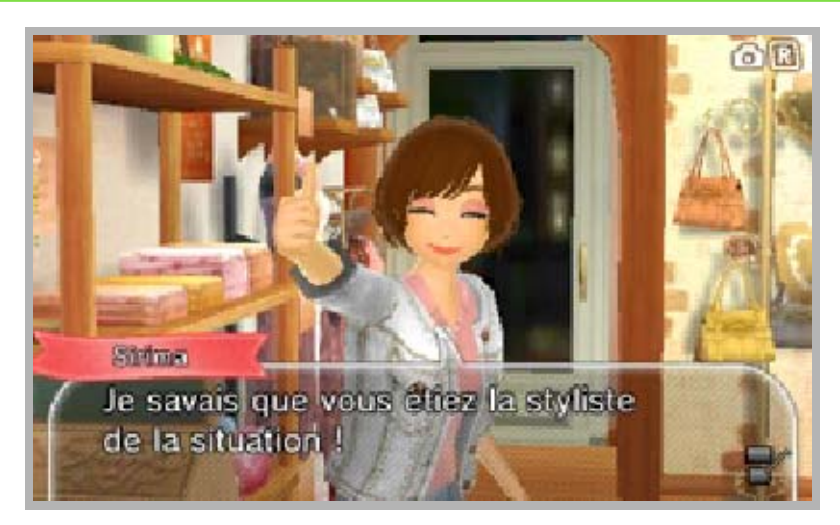

NINTENDO PRÉSENTE : LA NOUVELLE MAISON DU STYLE est un jeu sur la mode. Vous travaillerez en tant qu'assistante dans une boutique de mode et devrez élaborer des tenues. Créez votre style, faites-vous connaître et obtenez votre propre boutique !

#### Habiller vos clients

Conseillez vos clients et aidez-les à trouver des tenues et des accessoires sensationnels.

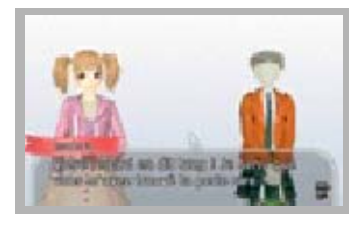

### Définir son style

Créez-vous un look éblouissant en choisissant vos tenues, vos coupes de cheveux et votre maquillage.

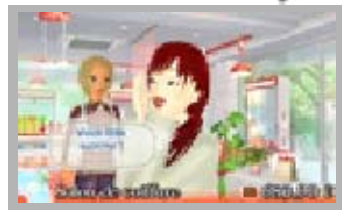

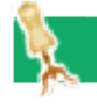

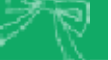

Lors d'une partie sans fil, vous pouvez héberger des concours et faire du shopping

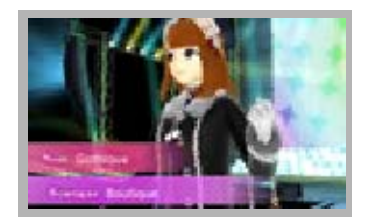

Check

dans le quartier de la mode avec des fashionistas du monde entier.

Dans ce jeu, de nombreux événements dépendent de la date entrée dans votre console. Assurez-vous d'entrer la bonne date, sinon certains événements ne se déclencheront pas.

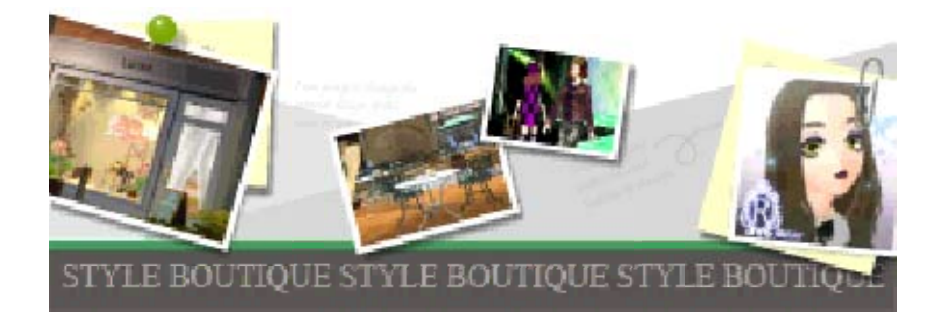

3

Ce jeu se joue au stylet, mais vous pouvez utiliser les boutons sur certains écrans de jeu.

| Passer les<br>dialogues             | (A)                                            |
|-------------------------------------|------------------------------------------------|
| Passer<br>(cinéma-<br>tiques, etc.) | START                                          |
| Prendre une<br>photo                | R<br>(quand <b>R</b> est<br>affiché à l'écran) |

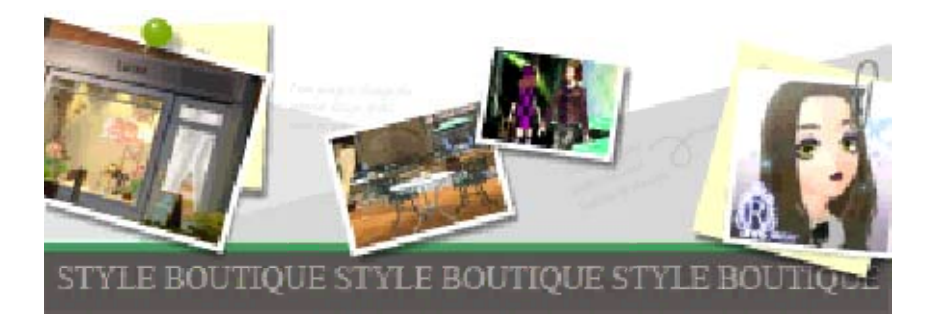

#### 4

#### Commencer à jouer

Si vous jouez pour la première fois, sélectionnez NOUVELLE PARTIE. Si vous avez sauvegardé une partie, sélectionnez CONTINUER.

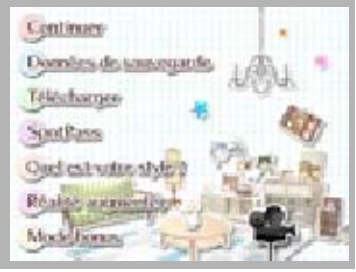

 Les options disponibles augmenteront à mesure de votre progression dans le jeu.

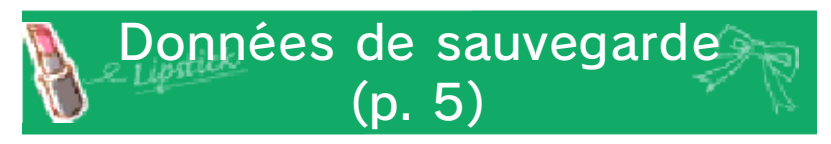

Consultez ou effacez les données de sauvegarde.

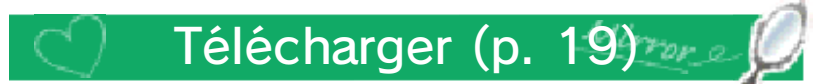

Obtenez de nouveaux articles en vous connectant à Internet.

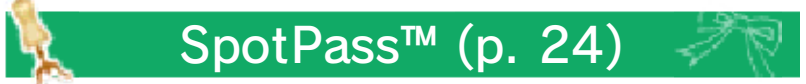

En activant SpotPass, vous obtiendrez de précieuses informations !

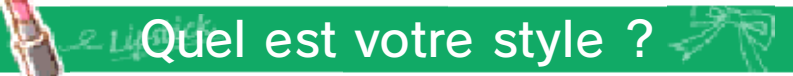

Créez-vous une tenue de rêve et défilez sur le podium afin que les juges décident du style qui vous correspond !

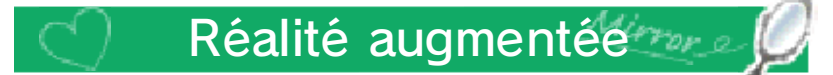

Invitez les personnages de NINTENDO PRÉSENTE : LA NOUVELLE MAISON DU STYLE dans le monde réel grâce à la réalité augmentée ! Choisissez vos mannequins, leurs poses et leurs accessoires, prenez des photos et partagez-les avec vos amis ! Vous aurez besoin de la carte ? fournie avec la console.

#### 📽 Icône de cinématiques

Touchez cette icône pour revoir des cinématiques, dont la vidéo de description du quartier de la mode en ligne (p. 20), ainsi que les fonctions StreetPass™ du logiciel (p. 17).

Lors de l'utilisation du mode de jeu en ligne, du mode multijoueur local, ou durant une cinématique, le mode veille ne peut pas être activé, même lorsque vous fermez la console.

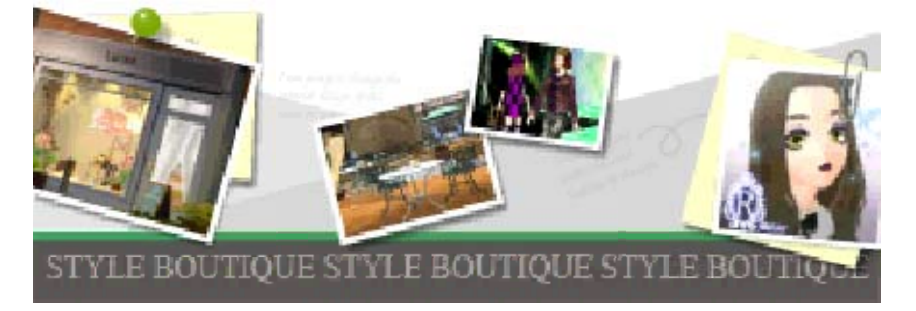

Vous ne pouvez sauvegarder qu'une partie à la fois.

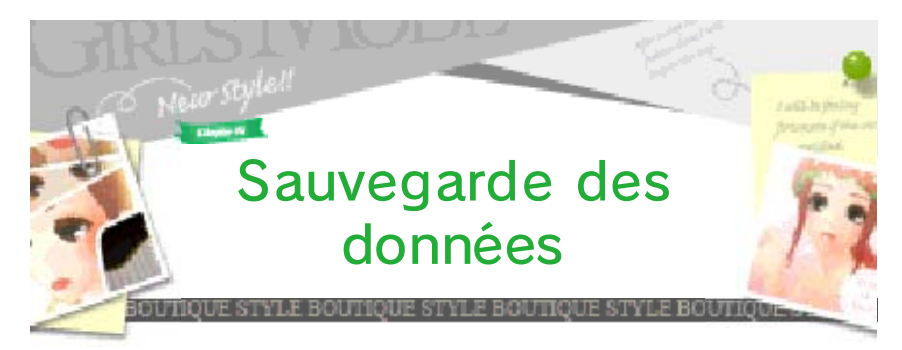

Pour sauvegarder votre progression, allez dans votre studio (p. 12) ou dans votre boutique (p. 14) et sélectionnez SAUVEGARDE.

- Votre progression sera automatiquement sauvegardée quand vous utilisez le mode de communication sans fil.
- Les données suivantes seront sauvegardées sur la carte SD :
- articles téléchargés
- photos prises en cours de jeu (p. 11)
- · cartes de styliste reçues (p. 17)
- notifications reçues (p. 24)

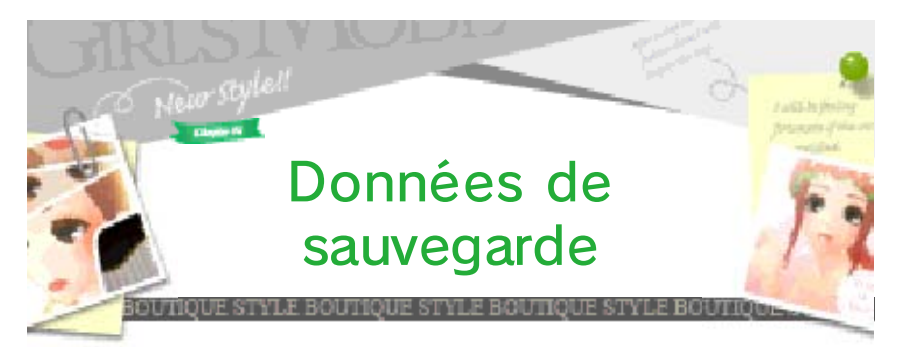

Sélectionnez DONNÉES DE SAUVEGARDE à l'écran titre afin de consulter ou effacer vos données de sauvegarde. Il y a deux types de données de sauvegarde (gérées séparément).

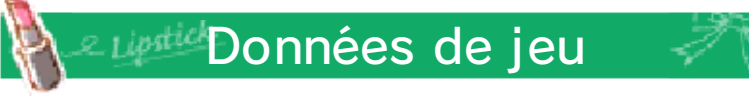

Il s'agit de votre progression dans le jeu.

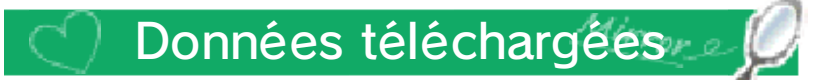

Il s'agit des articles téléchargés.

Si vous effacez les données téléchargées, les articles téléchargés qui apparaissent dans les photos prises en cours de jeu seront remplacés par d'autres articles.

#### Effacer toutes les données

Pour effacer les données de jeu ainsi que les données sauvegardées sur la carte SD, appuyez simultanément sur (A) + (B) + (X) + (Y) lors du démarrage du logiciel.

#### Faites attention, les données de sauvegarde ne peuvent pas être restaurées.

- Évitez d'éteindre ou de réinitialiser la console, de retirer la carte de jeu ou la carte SD pendant une opération de sauvegarde, et ne salissez pas les contacteurs. Vous risquez de perdre définitivement des données.
- N'utilisez aucun accessoire ou logiciel pour modifier vos données de sauvegarde, car cela pourrait vous empêcher de progresser dans le jeu ou causer une perte de données. Faites attention, car toute modification est définitive.

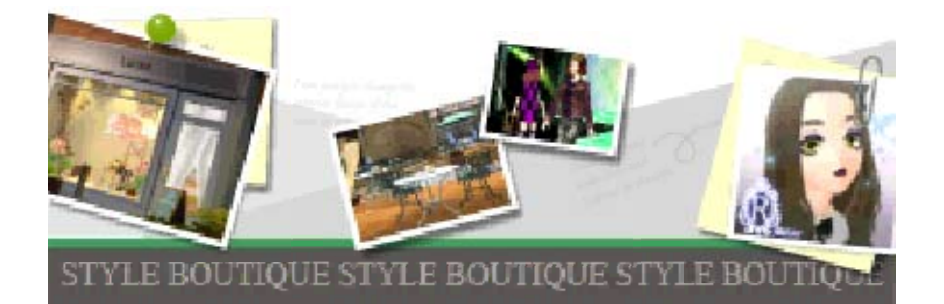

#### 6

#### Accueillir les clients

De nombreux clients viendront dans votre boutique. Touchez ou pour passer d'un client à l'autre.

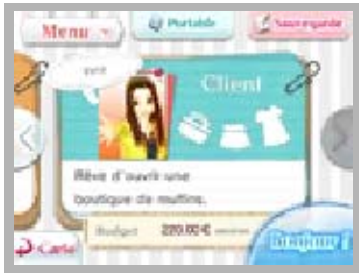

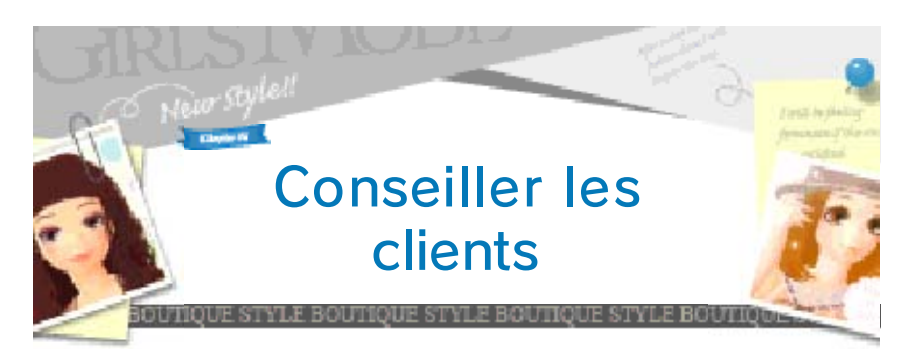

Touchez BONJOUR ! pour engager la conversation avec vos clients et savoir ce qu'ils

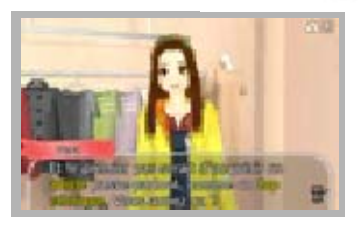

recherchent. Touchez ensuite PAS DE PROBLÈME ! pour accepter une commande puis choisissez les articles (p. 7).

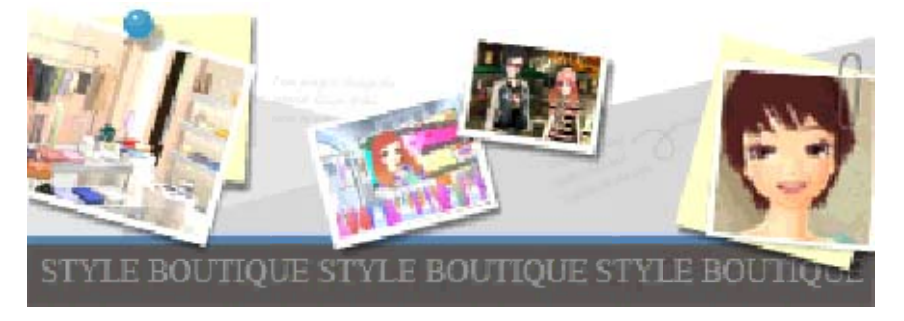

## 7

#### Choisir une tenue

Choisissez les tenues en prenant en compte les goûts et le budget de vos clients.

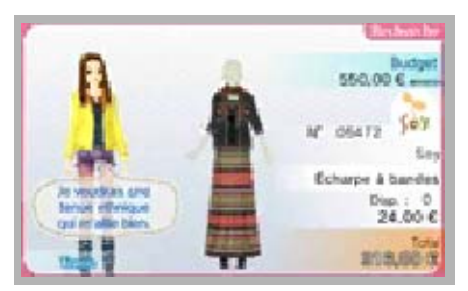

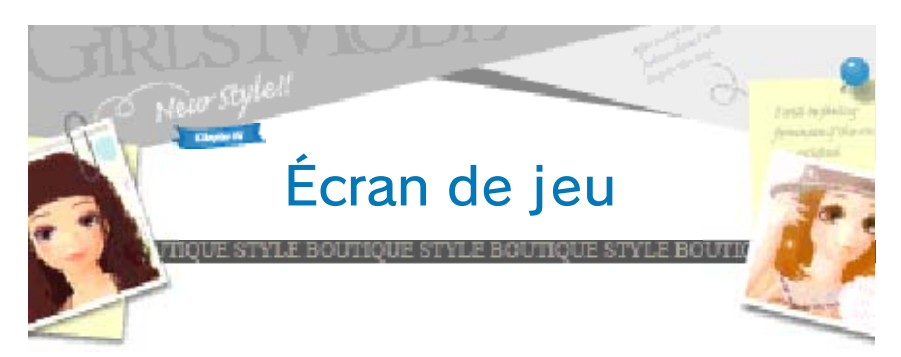

Touchez les articles en rayon pour les sélectionner. Touchez OK lorsque votre choix vous satisfait.

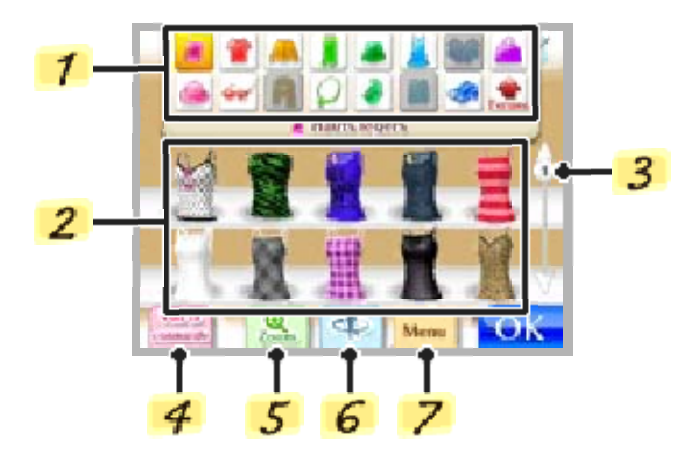

1 Catégorie

Alterner entre les différents types d'articles.

2 Articles en rayon

#### 3 Barre de défilement

Faites glisser l'icône 🔃 sur la barre de défilement ou touchez 🎑 ou 🕅 pour parcourir la liste d'articles.

#### 4 Voir la commande

Visionnez à nouveau la conversation avec le client.

#### 5 Zoom

Agrandissez les articles qui apparaissent sur l'écran supérieur.

#### 6 Tourner

Faites glisser le stylet vers la droite ou la gauche pour faire tourner le mannequin.

#### 7 Menu

Choisissez parmi différentes options de recherche, retirez le dernier article ou recommencez depuis le début.

# Cherchez des

articles selon le style, la marque, etc.

| CHINE!    | tilanta Nigera | Lexts    |
|-----------|----------------|----------|
| large     | Pieu importie  | Sei Or   |
| sayla     | Farmer         | 12 78    |
| (address) | Jane           |          |
| west      | Reparen        | erticles |
| Prin.     | Paulepote      |          |

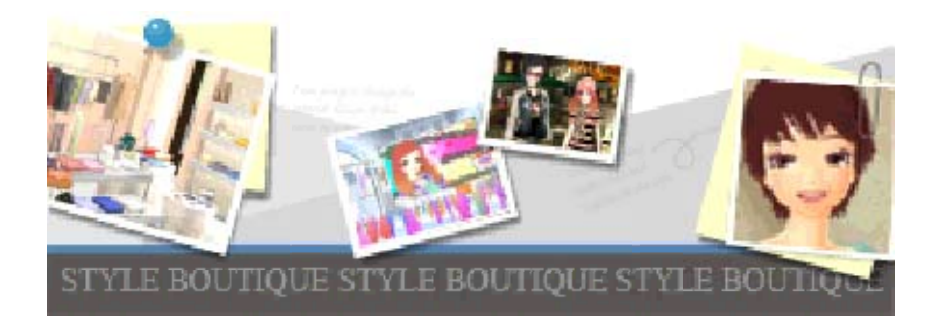

#### Aider la clientèle

8

Vous pouvez recommander des articles aux clients en touchant ESSAYEZ ! ou

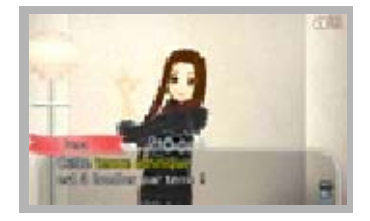

Check

REGARDEZ !. Utilisez la première option si vous êtes sûr de votre choix. Si les clients sont satisfaits, ils achèteront l'article ou la tenue.

Si les clients ne sont pas satisfaits après que vous avez sélectionné ESSAYEZ !, ils quitteront votre boutique. Si vous sélectionnez REGARDEZ !, vous aurez droit à trois essais pour les convaincre.

#### 츠 La caisse

Augmentez les gains de votre caisse en vendant des articles aux clients. Vous pouvez utiliser cet argent afin de commander des articles ou redécorer votre boutique.

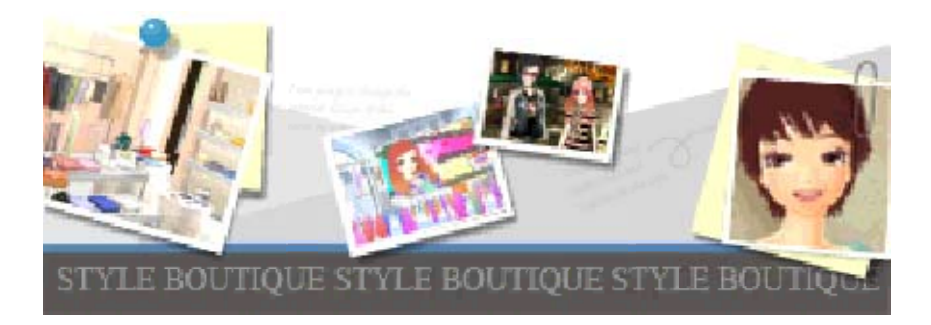

#### 9

#### Contenter les clients

Votre jauge de « bonheur » augmente quand vos clients sont contents ou quand il vous arrive quelque chose de bien !

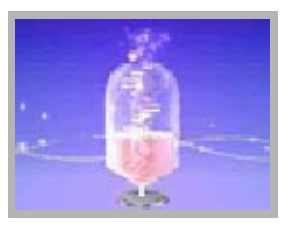

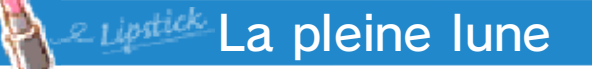

À la fin de la journée, le « bonheur » que vous avez généré remplira la lune.

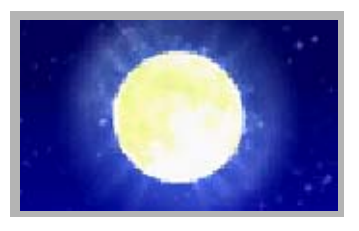

Une fois la lune pleine, vous débloquerez de nouvelles options et de nouveaux bâtiments, et bien d'autres choses !

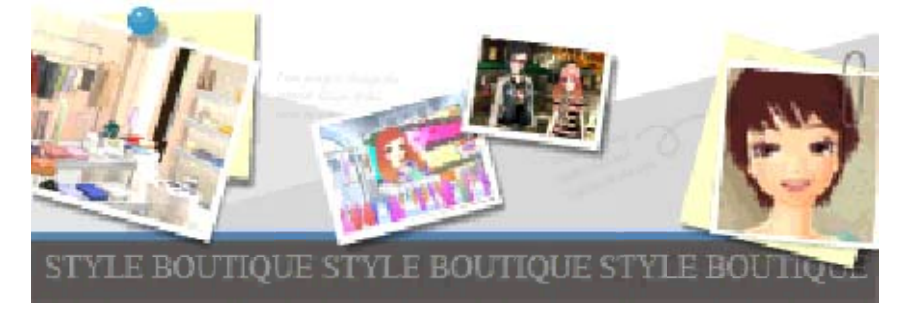

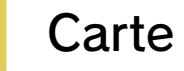

Touchez l'endroit où vous voulez vous rendre. Si votre destination est accompagnée du symbole , un événement se déclenchera. Faites glisser votre stylet vers la droite ou la gauche pour faire défiler la carte.

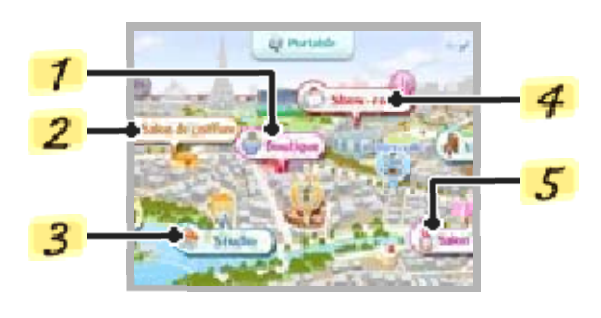

- De nouveaux endroits deviendront accessibles en progressant dans le jeu.
- 1 Lucina (boutique)

La boutique où vous travaillez.

#### 2 Salon de coiffure

Changez de coupe ou de couleur de cheveux, ainsi que la forme de vos sourcils.

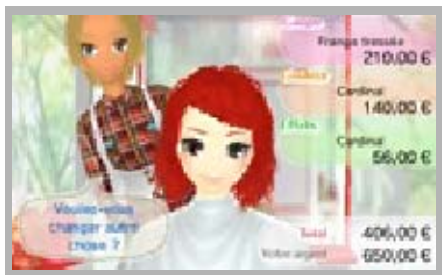

3 Studio

Changez de tenue et de maquillage, ou bien sauvegardez votre progression.

4 Show-room

Achetez ici tous vos articles et accessoires (p. 15).

5 Salon de beauté

Achetez ici vos produits de beauté et vos sets de maquillage (p. 12).

 Choisissez votre maquillage dans votre studio.

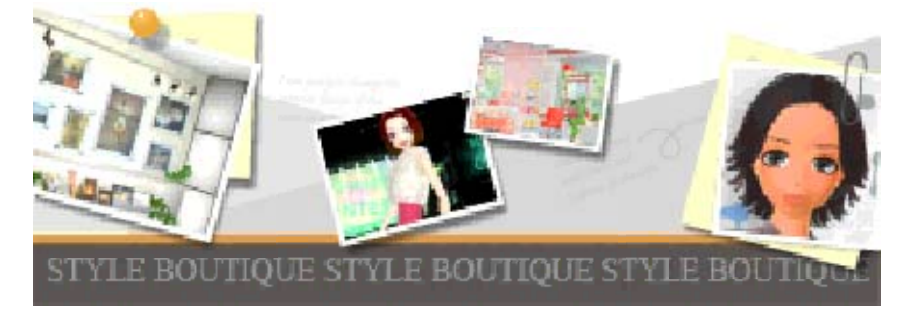

#### Prendre une photo

Prenez une photo en appuyant sur R quand apparaît à l'écran.

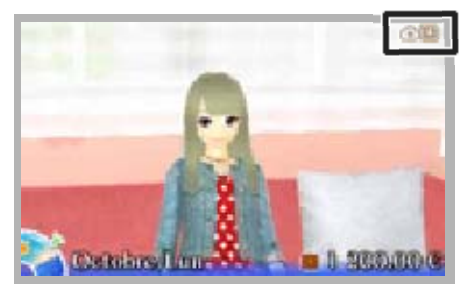

 Vous pouvez sauvegarder jusqu'à 100 photos.

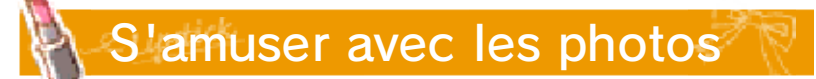

Inspirez-vous des photos prises en cours de jeu pour redécorer votre studio ou changer de tenue, ou bien joignez-les à votre carte de styliste ! Les photos sont consultables dans l'album (p. 13).

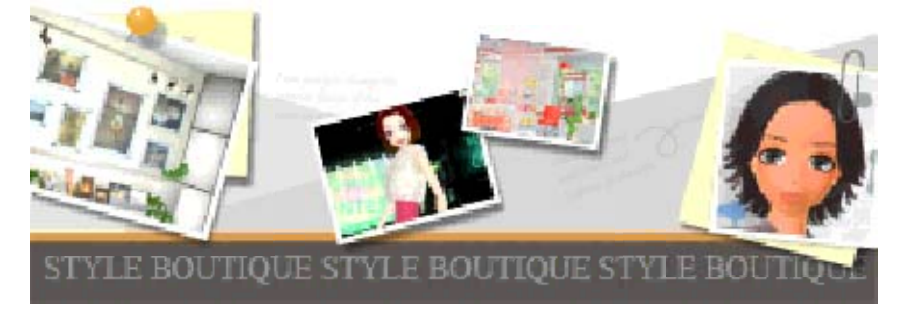

#### Studio

Dans votre studio, vous pouvez changer de tenue, de maquillage, et refaire la déco.

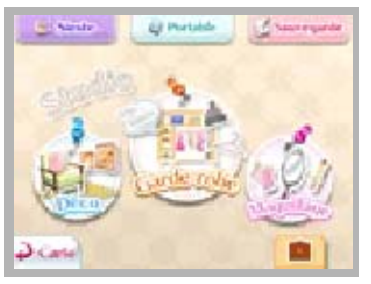

 D'autres options deviendront accessibles en progressant dans le jeu.

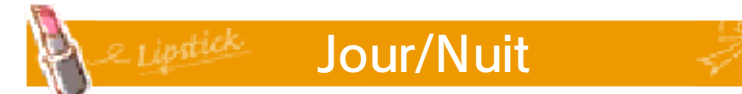

Le temps s'écoule quand vous vous reposez dans votre studio. Les jours sont divisés de la manière suivante : matin, après-midi, soir et nuit.

 Les clients ainsi que les lieux accessibles varient selon les différents moments de la journée.

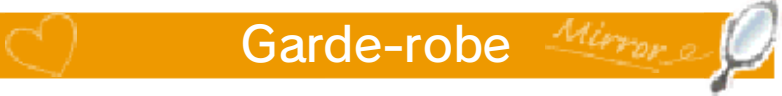

Choisissez vos tenues.

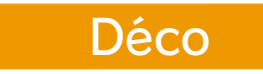

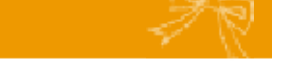

Personnalisez votre studio. Sélectionnez COULEUR afin de changer la couleur d'un objet.

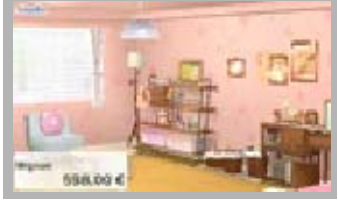

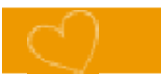

#### Maquillage

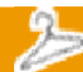

Utilisez les produits achetés au salon de beauté.

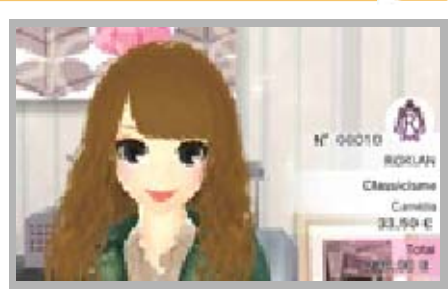

Check

Sélectionnez ALBUM PHOTO afin de reproduire une tenue, le maquillage ou la décoration de votre studio d'après une photo de votre album.

Check

Votre argent

Une partie des profits réalisés par votre boutique sera ajoutée à votre argent. Vous pouvez dépenser votre argent au salon de coiffure ou de beauté, ou en redécorant votre studio.

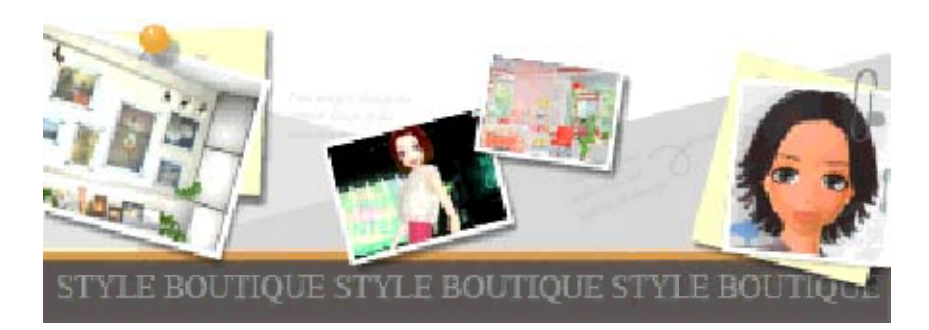

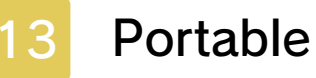

Vous pouvez utiliser votre portable dans différents lieux, tels votre studio ou sur la carte.

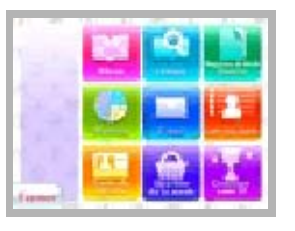

 De nouvelles fonctions seront débloquées en progressant dans le jeu.

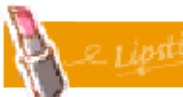

Album

Consultez et triez les photos prises en cours de jeu.

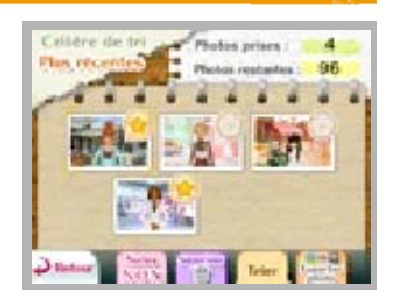

#### Photos favorites

Touchez 💭 pour ajouter une photo aux favorites.

#### Exporter une photo

Sauvegardez une photo sur votre console Nintendo 3DS. Les photos sauvegardées peuvent être visionnées dans l'appareil photo Nintendo 3DS.

#### Supprimer une photo

Touchez 🔘 pour supprimer une photo.

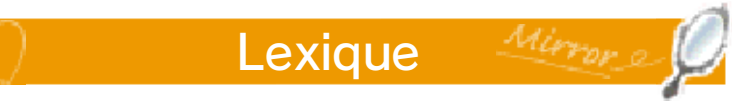

Consultez le glossaire sur la mode.

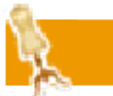

#### Dahlia

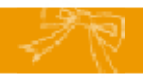

Un magazine de mode pour votre portable. Suivez les dernières tendances !

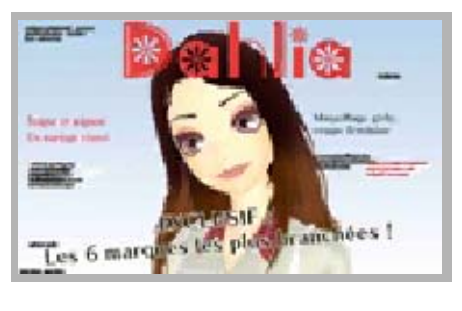

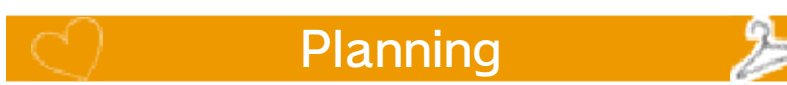

Consultez votre planning de la journée ou du lendemain.

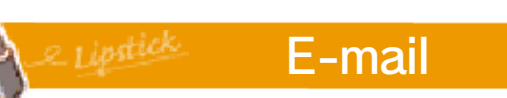

Consultez vos e-mails.

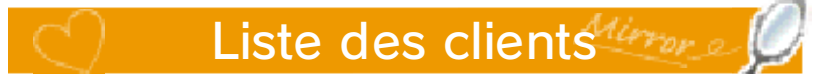

Consultez des informations sur les clients rencontrés. シ sera affiché pour les clients satisfaits et 🥸 pour les clients plus que ravis.

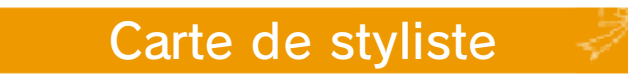

Vous pouvez partager votre carte de styliste via StreetPass (p. 17).

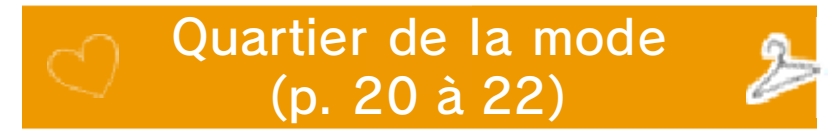

Vous pouvez rejoindre le quartier de la mode en vous connectant à Internet.

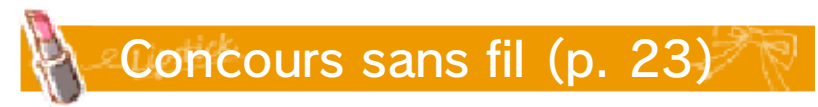

Défilez avec vos amis lors d'une partie sans fil locale.

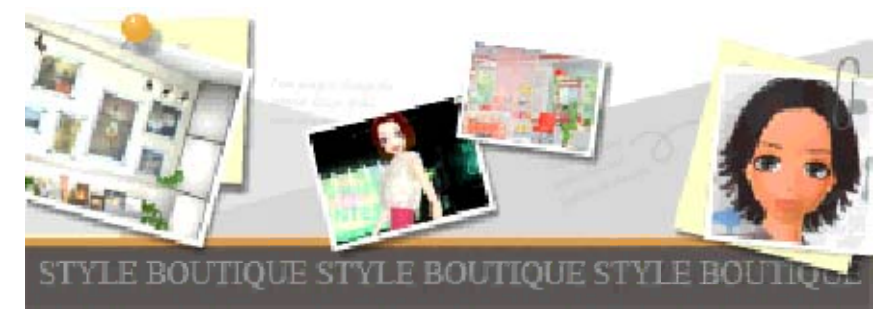

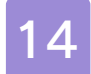

#### Organisez votre boutique

Vous pouvez habiller les mannequins et personnaliser l'intérieur de votre boutique.

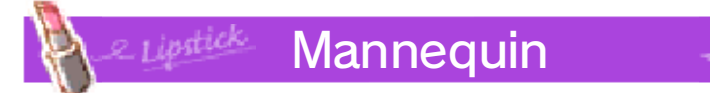

Habillez vos mannequins et exposez-les dans la vitrine.

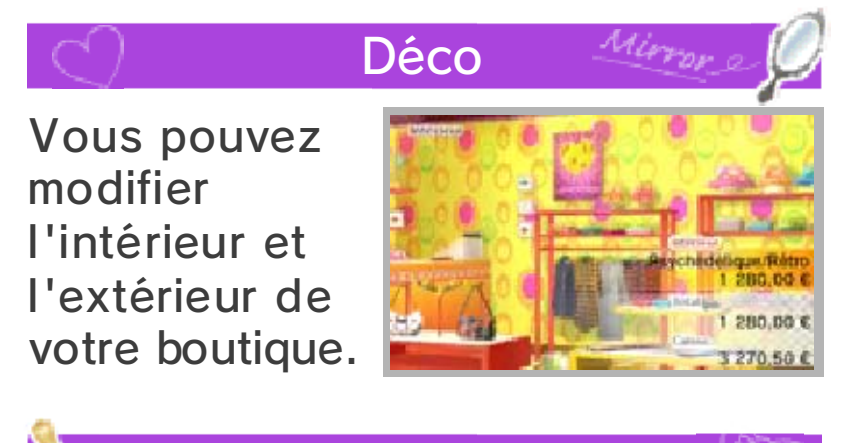

#### Musique

Choisissez la musique d'ambiance de votre boutique.

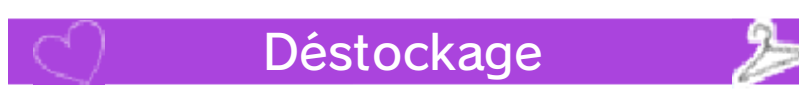

Vendez les articles en stock pour la moitié de leur coût initial.

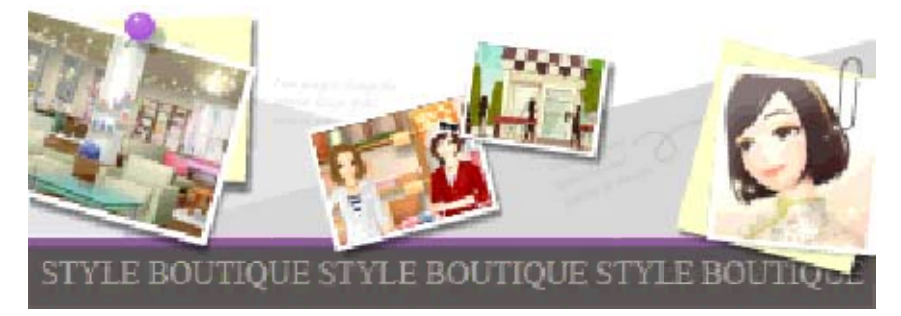

#### Show-room

15

Achetez ici des articles pour votre boutique. Touchez pour afficher la liste des magasins.

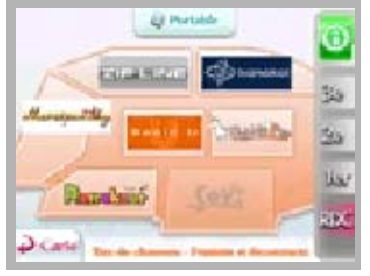

Les articles disponibles varient selon les saisons.

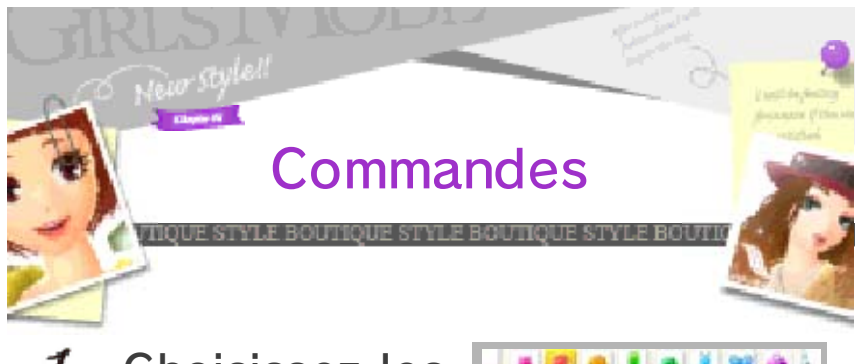

 Choisissez les articles que vous souhaitez acheter et touchez AJOUTER AU PANIER.

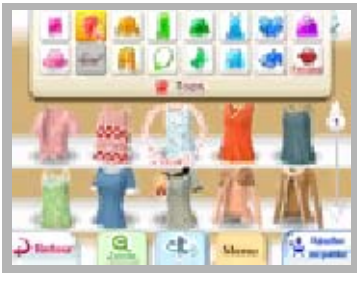

2. Touchez PANIER pour modifier le nombre d'articles à commander,

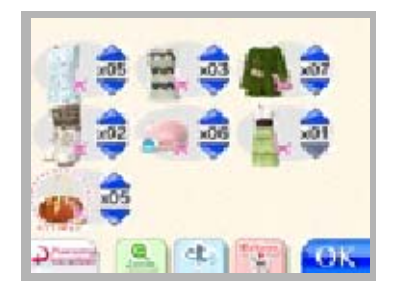

puis touchez OK pour confirmer la commande.

- Vous pouvez avoir 10 exemplaires maximum de chaque article (ceci inclut les articles en stock dans votre boutique).
- Une fois un article pour votre boutique commandé, un échantillon sera livré à votre studio.

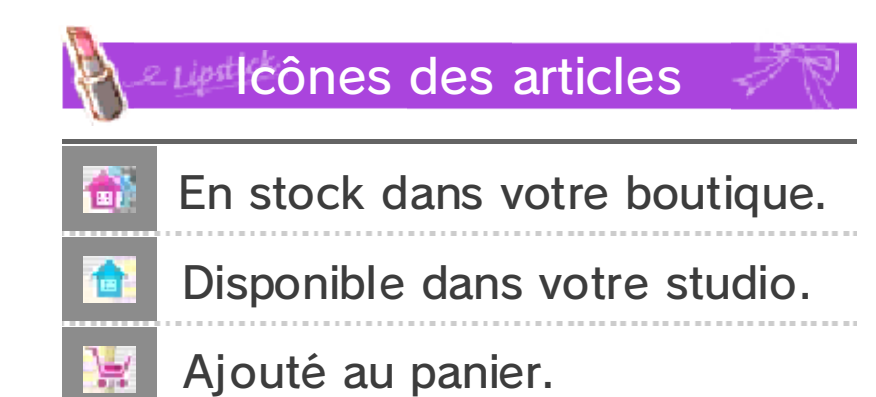

- Ajouté au panier.
- 8 Article soldé à moitié prix.

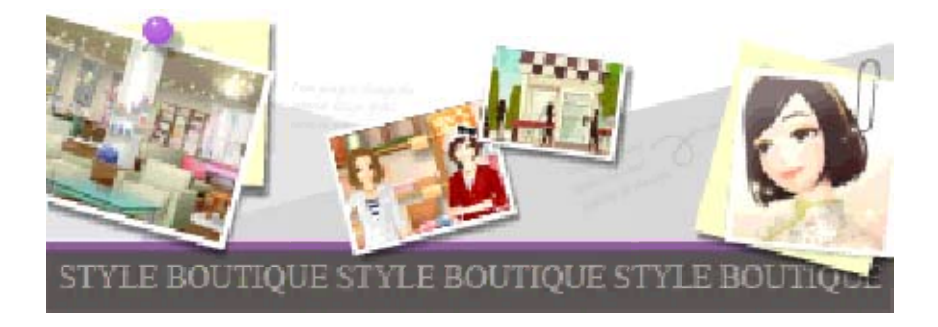

## 16

#### Concours de mode

Une fois le palais des défilés ouvert, votre boutique pourra participer à des concours de mode.

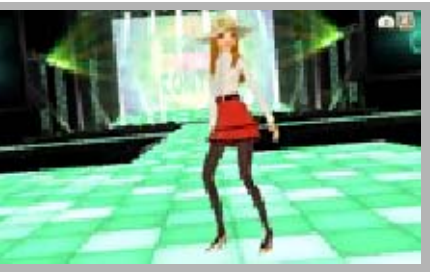

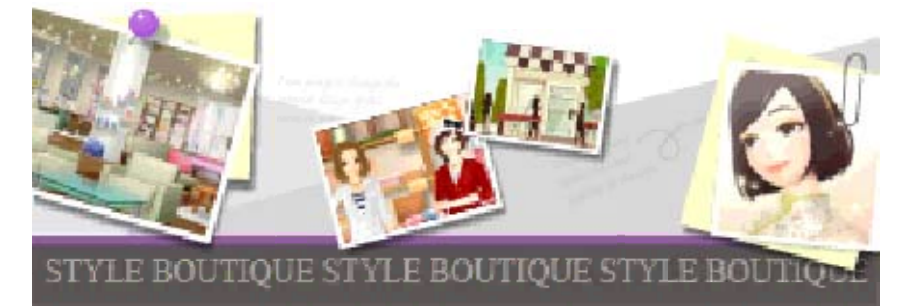

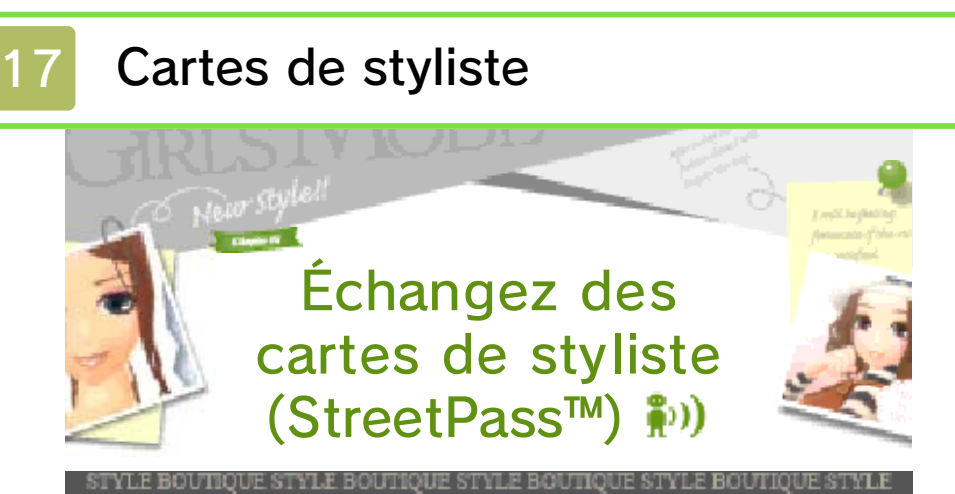

Si vous avez activé StreetPass pour ce logiciel, des cartes de styliste et des cadeaux seront automatiquement échangés quand vous serez à proximité d'un autre joueur jouant à ce jeu.

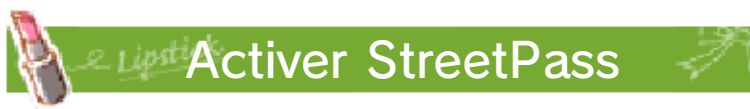

Étapes à suivre : touchez PORTABLE  $\rightarrow$  CARTE DE STYLISTE  $\rightarrow$  VOTRE CARTE  $\rightarrow$  ACTIVER STREETPASS.

- Pour désactiver StreetPass, touchez DÉSACTIVER STREETPASS.
- Vous pouvez restreindre l'utilisation de StreetPass via la fonction de contrôle parental. Pour plus de détails, consultez le mode d'emploi de la console.

- Pour permettre les communications via cette fonction, StreetPass doit avoir été activé pour ce logiciel sur chacune des consoles.
- Les cartes de styliste reçues via StreetPass seront sauvegardées sur la carte SD.
- Vous pouvez avoir jusqu'à 100 cartes de styliste. Au-delà, les nouvelles cartes reçues remplaceront les plus anciennes.

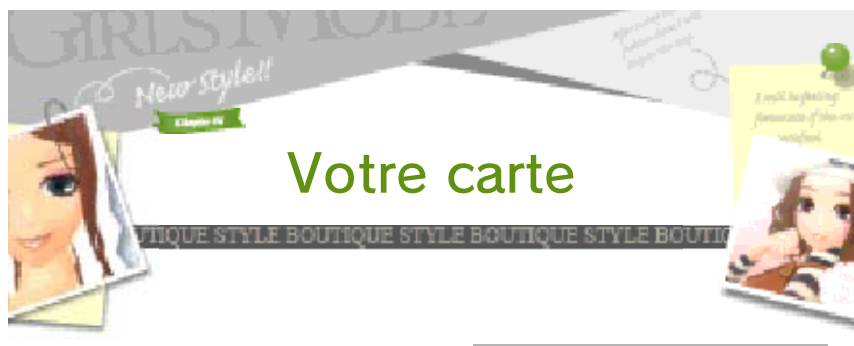

Votre carte de styliste vous permet d'échanger des données avec d'autres joueurs via StreetPass.

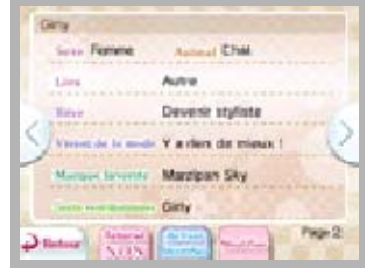

Vous pouvez modifier votre nom ainsi que celui de votre boutique en touchant MODIFIER. Vous pouvez aussi indiquer un thème pour obtenir des tenues d'autres stylistes (p. 20).

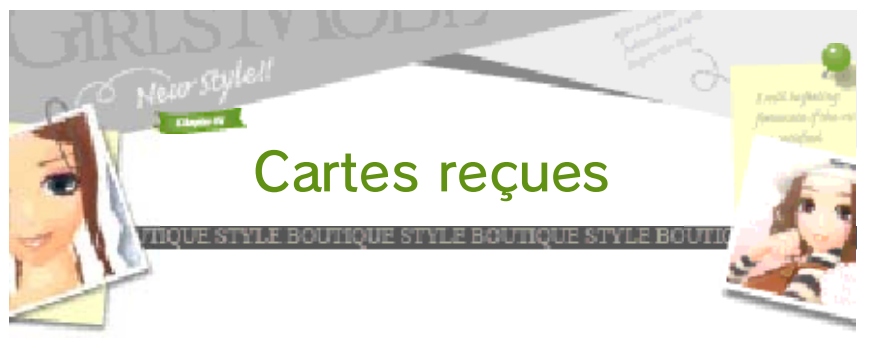

Consultez les cartes de styliste d'autres joueurs. Touchez in pour enregistrer une carte dans vos favoris.

#### Les cartes ajoutées aux favoris ne peuvent pas être effacées.

La personne qui a reçu votre carte viendra visiter votre boutique en tant que cliente.

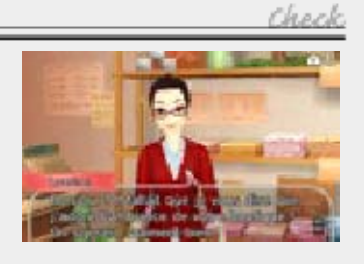

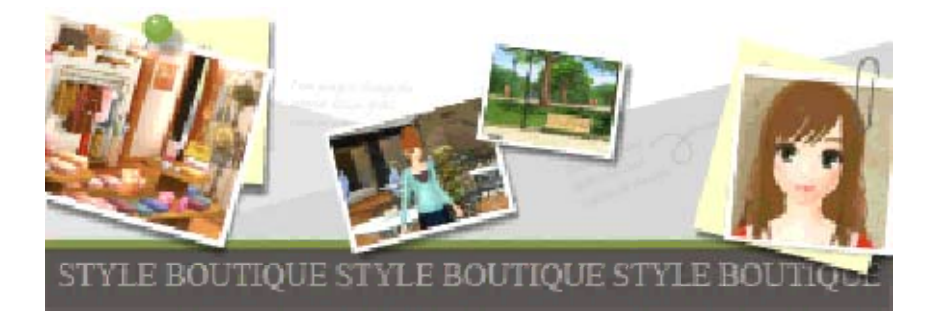

#### Nintendo Network

8

Ce logiciel est compatible avec le Nintendo Network™.

Dans le quartier de la mode, vous pouvez recevoir des articles et jouer avec d'autres joueurs via Internet. Vous recevrez aussi des notifications si SpotPass™ est activé. Consultez le mode d'emploi du jeu pour plus d'informations (p. 19 à 22).

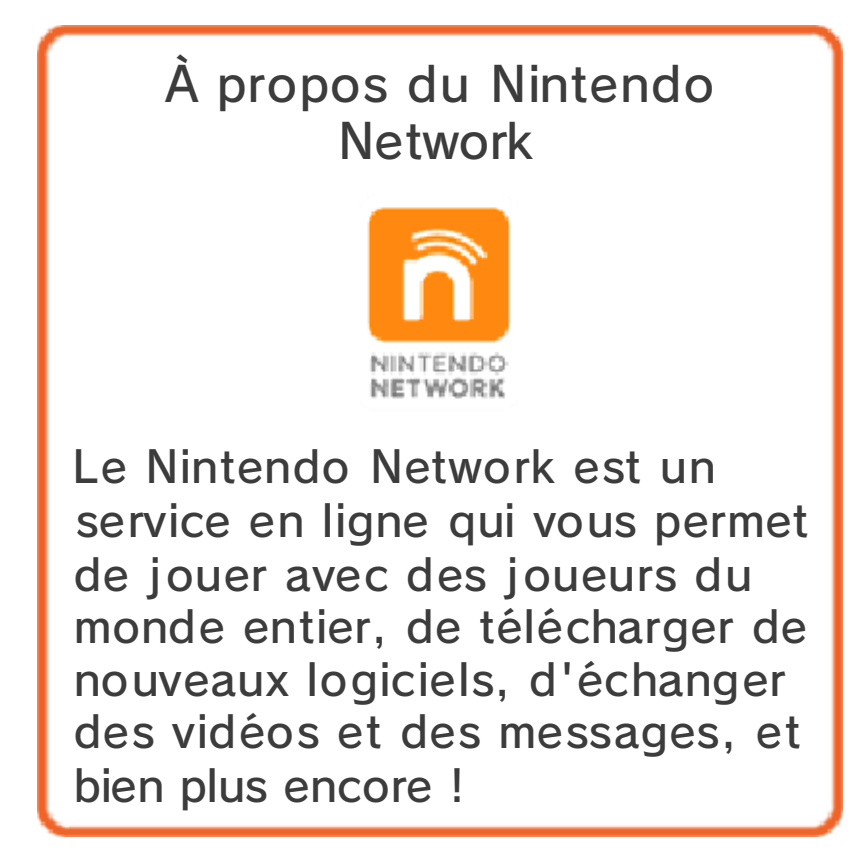

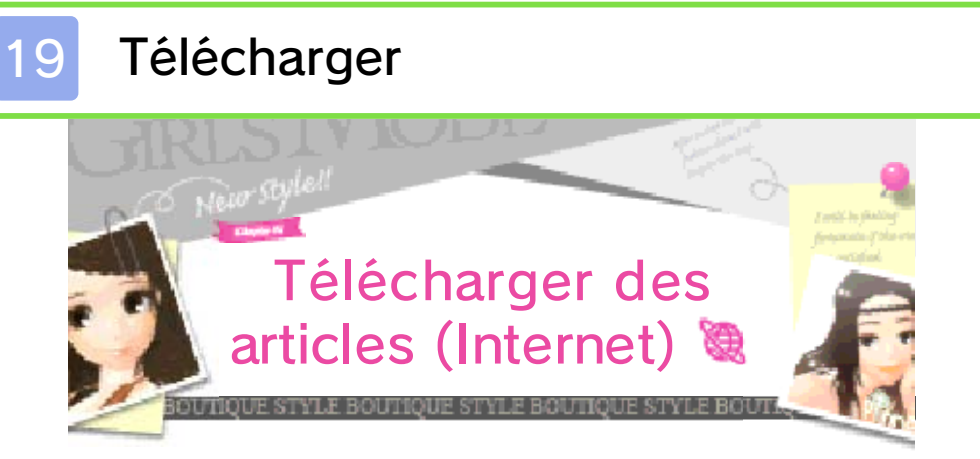

Connectez-vous à Internet afin de télécharger de nouveaux articles.

Consultez le mode d'emploi Nintendo 3DS pour plus d'informations sur la façon de connecter votre console à Internet.

 Vous pouvez restreindre les interactions en ligne via la fonction de contrôle parental.
Pour plus de détails, consultez le mode d'emploi de la console.

#### 🔪 🖉 Comment télécharger 🦃

Sélectionnez les articles que vous voulez puis touchez OK. Touchez TÉLÉCHARGER une fois la description affichée à l'écran.

- Vous trouverez les articles téléchargés dans la garde-robe de votre studio. Ils ne peuvent cependant pas être utilisés dans votre boutique ni dans votre boutique en ligne (p. 22).
- L'icône Sera affichée à côté des articles téléchargés.

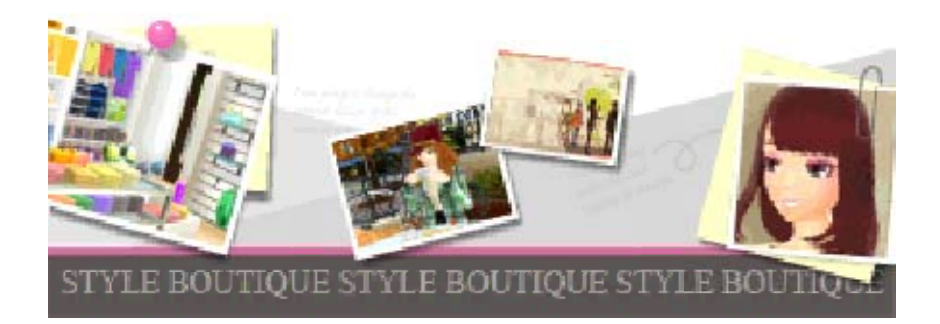

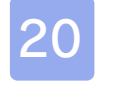

#### Quartier de la mode

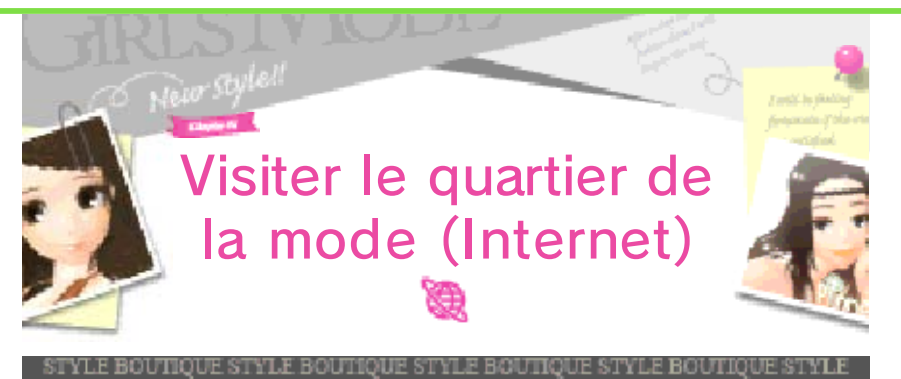

Connectez-vous à Internet afin de visiter le quartier de la mode, là où toutes les responsables de

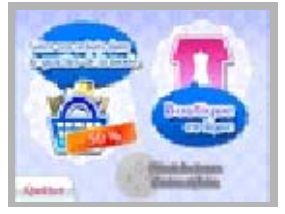

boutiques (les joueurs) se retrouvent ! Vous pouvez faire du shopping dans les boutiques en ligne d'autres joueurs ou bien ouvrir votre propre boutique en ligne !

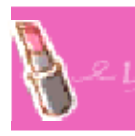

#### Recevoir les tenues d'autres stylistes

- Échangez des cartes de styliste via StreetPass.
- 2 . Les joueurs dont vous aurez reçu la carte de styliste

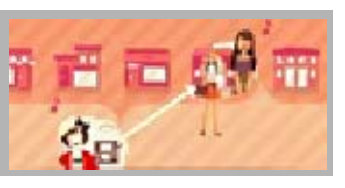

visiteront votre boutique. Les tenues avec lesquelles vous les aurez habillés seront automatiquement téléchargées lors de votre prochaine visite au quartier de la mode. *3* . Quand un autre joueur crée une tenue pour votre

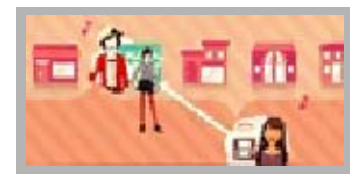

personnage, vous pouvez la télécharger à partir du quartier de la mode. Touchez OBTENIR DES TENUES D'AUTRES STYLISTES pour prendre une photo et vous faire livrer la tenue à votre studio.

Check

- Afin de recevoir une tenue d'un autre styliste, vous devez au préalable avoir reçu sa carte de styliste.
- L'autre joueur devra visiter le quartier de la mode après avoir choisi une tenue pour votre personnage.

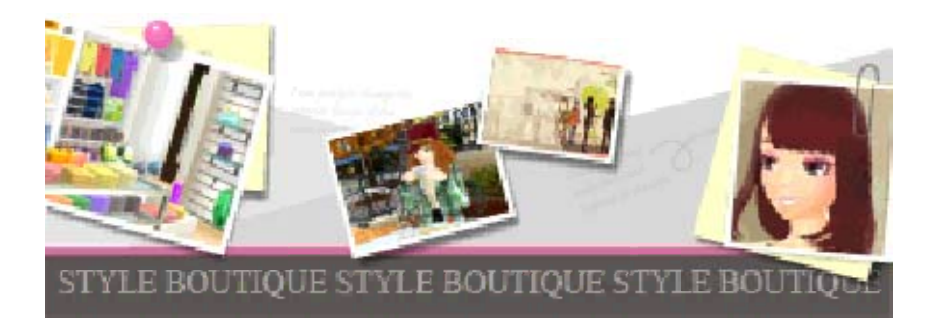

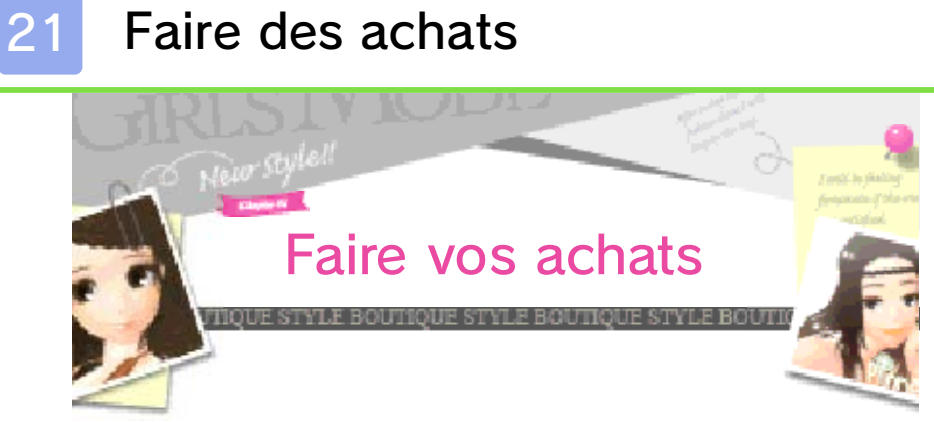

Dans les boutiques en ligne d'autres joueurs, vous pourrez effectuer les actions suivantes :

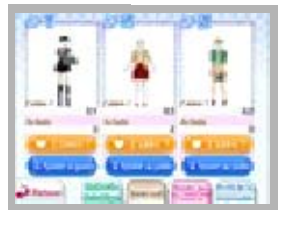

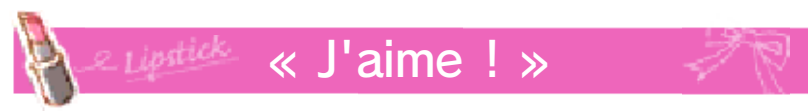

Publiez un commentaire « J'aime ! ».

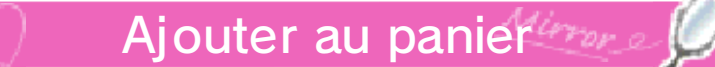

Touchez OK pour acheter des tenues avec votre argent. Les tenues ainsi achetées seront livrées à votre studio.

Si vous avez 100 photos sauvegardées, vous ne pourrez pas acheter de tenues. Vous devrez d'abord supprimer des photos de votre album (p. 13).

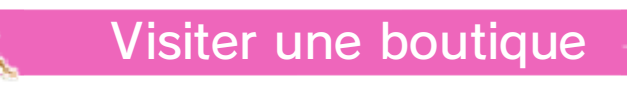

Pour visiter la boutique en ligne d'un joueur, touchez l'icône 逾 sur sa carte de styliste.

#### Journal

Consultez ici le nombre de tenues vendues ainsi que le nombre de « J'aime ! » reçus.

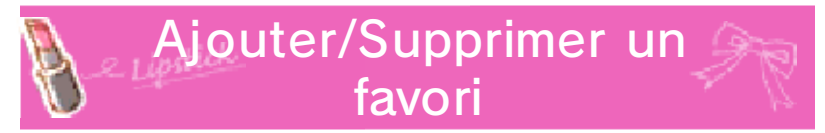

Vous pouvez ajouter la boutique que vous visitez actuellement dans vos favoris.

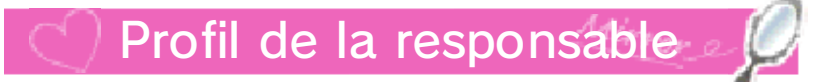

Consultez le profil de la responsable de la boutique en ligne.

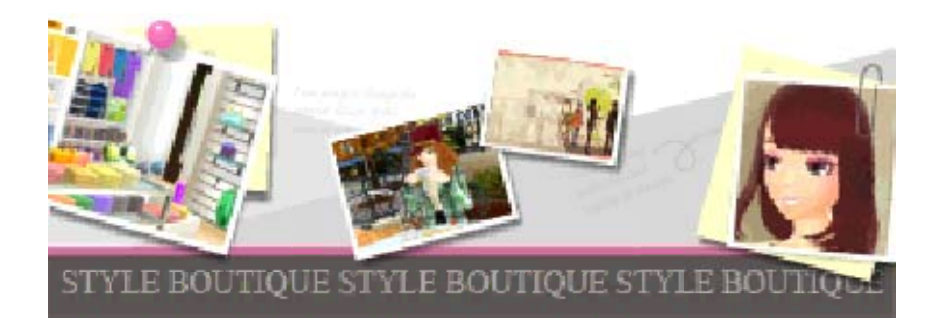

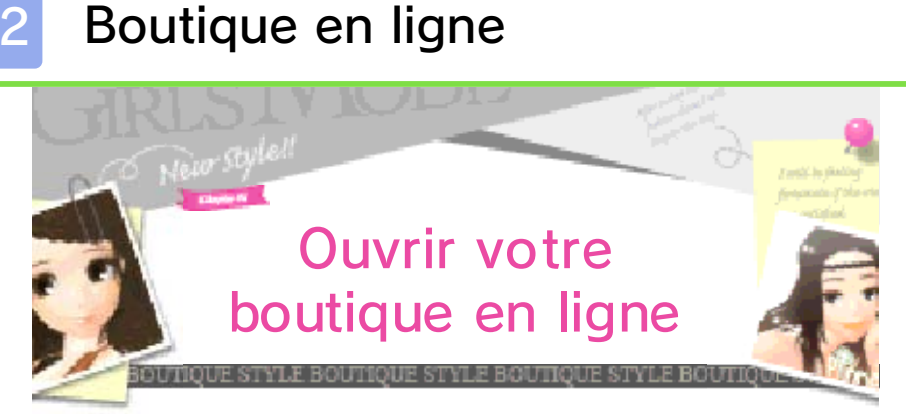

Ouvrez votre boutique en ligne et vendez des tenues aux autres joueurs. Chaque vente fera augmenter votre caisse.

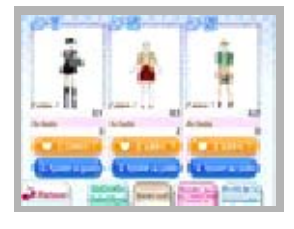

Les ventes de tenues de votre boutique en ligne n'affectent pas les articles disponibles dans votre boutique.

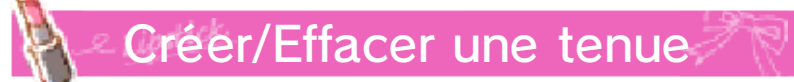

Vous pouvez habiller les mannequins, ou retirer leurs tenues.

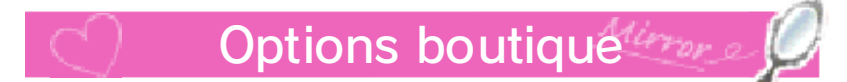

Vous pouvez composer un message de bienvenue pour votre boutique ou bien modifier son aspect.

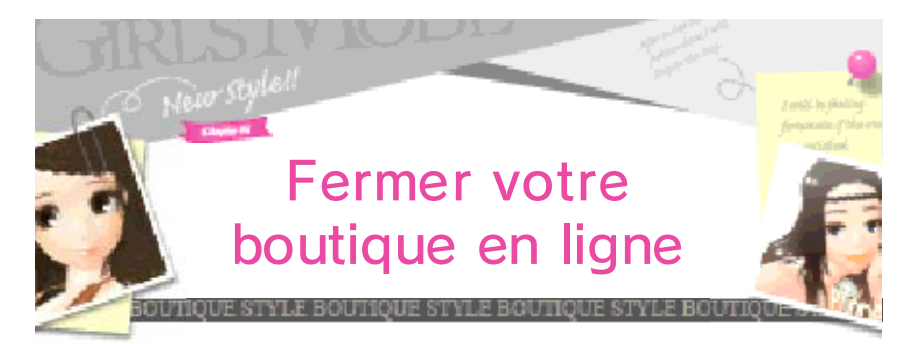

Vous pourrez fermer votre boutique en ligne et en effacer les données une fois vos trois tenues supprimées.

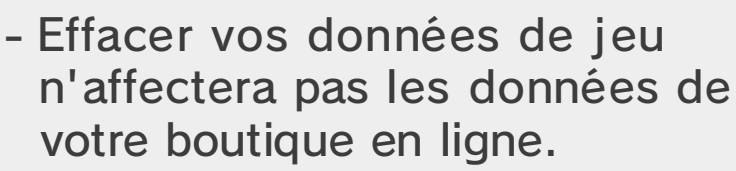

Check

- Si vous formatez votre console, votre boutique en ligne ne sera plus disponible.
- Votre boutique en ligne est rattachée à votre console Nintendo 3DS. Si vous utilisez le présent logiciel depuis une autre console, vous n'aurez pas accès à la même boutique en ligne.

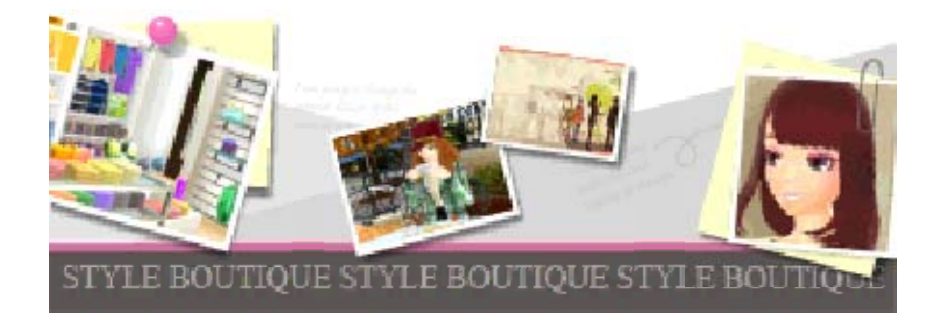

## 23

#### Concours sans fil

Vous pouvez organiser un concours avec trois autres joueurs maximum en partie locale. Les joueurs

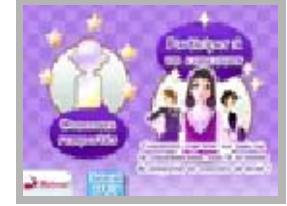

pourront choisir des articles de leur garde-robe et créer des tenues pour défiler sur le podium !

Une fois le concours terminé, les gagnants remporteront un prix ainsi que des articles, qui seront ajoutés à leur argent et à leur garde-robe.

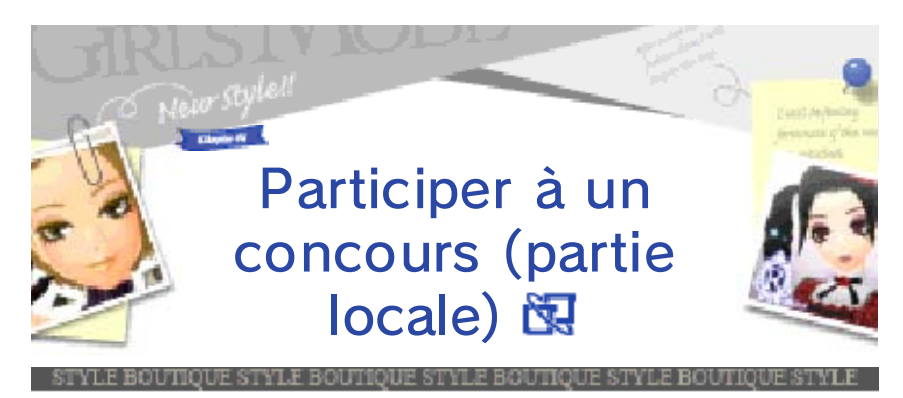

Ce mode de jeu deviendra accessible en progressant dans le jeu. Un des joueurs hébergera le concours et les autres joueurs rejoindront la partie.

Jusqu'à quatre joueurs peuvent participer. Chaque joueur doit disposer d'un exemplaire du logiciel.

#### Équipement nécessaire :

- une console Nintendo 3DS par joueur (quatre maximum) ;

- un exemplaire du logiciel par joueur (quatre maximum).

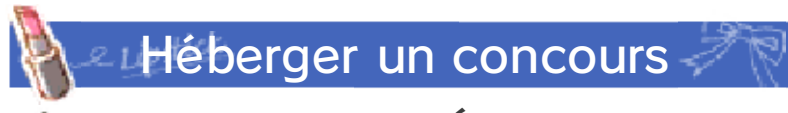

- Sélectionnez HÉBERGER UN CONCOURS et attendez que d'autres joueurs vous rejoignent.
- 2. Quand tous les joueurs sont prêts, touchez OK.

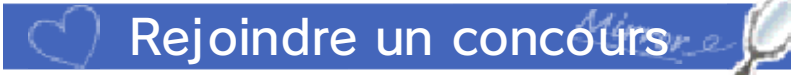

- Sélectionnez REJOINDRE UN CONCOURS HÉBERGÉ À PROXIMITÉ.
- 2. Une fois que le concours hébergé par un autre joueur apparaît à l'écran, touchez REJOINDRE.

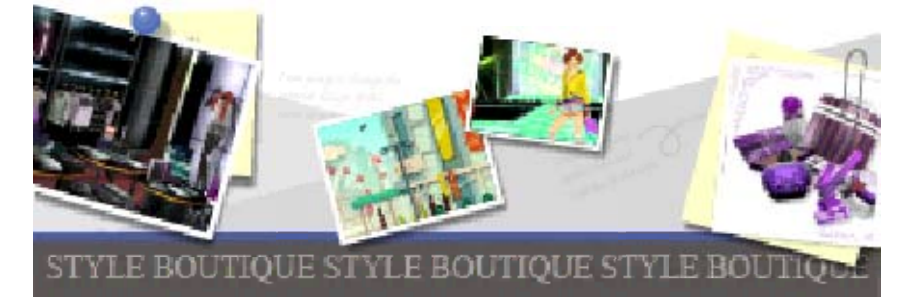

Recevoir des notifications

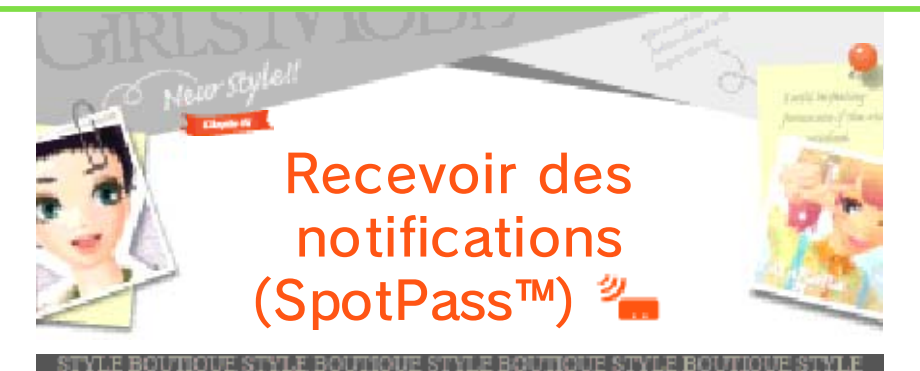

Même lorsque vous ne jouez pas, la console recevra automatiquement des notifications via SpotPass. La fonction SpotPass n'est activée que lorsque la console est en mode veille et se trouve à proximité d'un point d'accès à Internet compatible.

## Leuped Utiliser SpotPass

Pour utiliser SpotPass, vous devez : - avoir accepté les termes du contrat d'utilisation des services Nintendo 3DS et de la politique de confidentialité ;

- disposer d'une connexion Internet ;

- avoir inséré une carte SD dans la console Nintendo 3DS.

Pour plus de détails, consultez le mode d'emploi de la console.

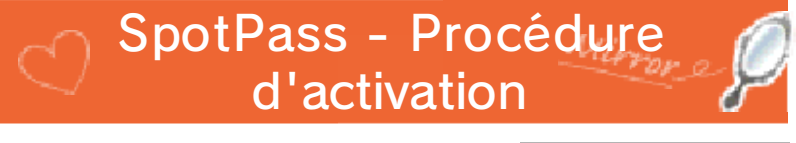

Activez ou désactivez SpotPass à partir de l'écran titre.

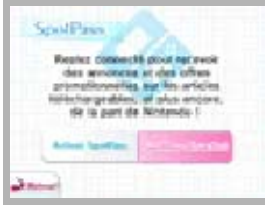

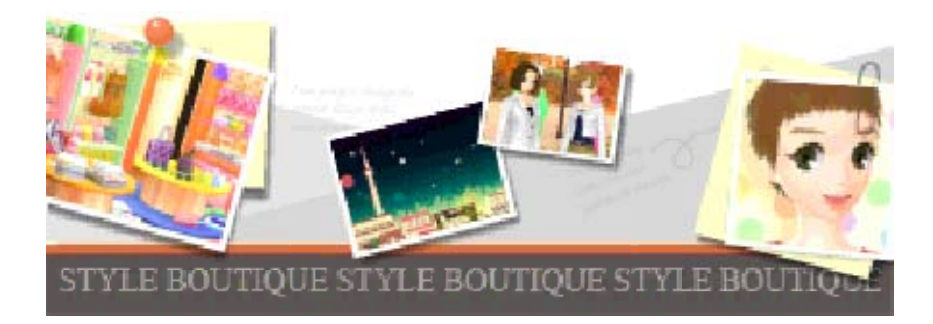

#### Nous contacter

Pour plus d'informations sur ce logiciel, visitez le site Nintendo : www.nintendo.com

Pour obtenir de l'aide technique, consultez le mode d'emploi de votre console Nintendo 3DS ou visitez le site :

support.nintendo.com